## 会計期首について

## (らくらく会計共通説明)

初期設定メニュ ⇒ 会計期首 のボタンを押すと、次のような画面になります。

## 1. 会計期首の画面

会計期首以外の設定項目もあります・

| 🧱 データパス名【2018¥】                                                                                                    |                                                                                      |            |                                                        |       |                                      |                                         |                      | x |
|----------------------------------------------------------------------------------------------------|--------------------------------------------------------------------------------------|------------|--------------------------------------------------------|-------|--------------------------------------|-----------------------------------------|----------------------|---|
| ライセンスキー登録                                                                                                    |                                                                                      |            | 会計期                                                    | 首につい  | τ                                    | <mark>直</mark> 閉                        | じる( <u>C</u> )       |   |
| <ul> <li>会計期首</li> <li>2018/04/01</li> <li>例) 1999/04/01</li> <li>印刷時の表示選択</li> <li>● 和暦表示</li> <li>○ 西暦表示</li> <li>ご 西暦表示</li> <li>消費税計算について</li> <li>消費税計算の選択</li> <li>● 本則計算</li> <li>○ 簡易計算</li> <li>○ しない</li> </ul> | 職印1(5文字) 職<br>理事長 事<br>で同時 第<br>での時<br>での時<br>での時<br>での時<br>での時<br>での時<br>での時<br>での時 | 印2 階       | 数印3<br>読込 副除<br>素能<br>ど作成ツールで<br>してください。<br>コーち<br>ユーち | 職印4   | 副除<br>記<br>成<br>してく<br>ます。<br>フード (4 | 職印 5<br>会計担<br>読込<br>ださい。<br><b>桁の数</b> | 当<br>削除<br><b>首)</b> |   |
| <ul> <li>内部取引消去</li> <li>○① 仕訳時にチェックのみで相○② 仕訳時に相手部門を特定(</li> <li>◎③ 他会計振替・繰入のみを自</li> </ul>                                                                                                    | 手部門を特定しない<br>画面の解像度1280以上<br>動で内部取引消去する                                              | .)<br>【推奨】 | 見るだ                                                    | ヨナバスワ | 9 —F (5                              | 桁の数値                                    | <b>b</b> )           |   |

① 会計期首の年号は、必ず4桁の西暦年月日を入れてください。

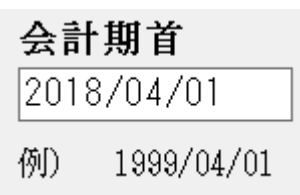

和暦にすると正常に計算できなくなります。

② 印刷時の年号表示は西暦か和暦かを選択できます。

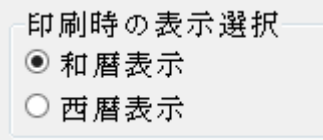

③ 消費税の計算について

必要ない場合は、"しない"を選択してください。 消費税計算をする場合は、ここをクリックして説明書を読んでください。

| 消費税計算について                             |
|---------------------------------------|
| 消費税計算の選択<br>● 本則計算<br>○ 簡易計算<br>○ しない |

④ 内部取引消去の選択

この機能は、社会福祉法人会計と公益法人会計のみ表示されます。 詳しくはここをクリックして説明書を読んでください。

| 内部取引消去について                                               |
|----------------------------------------------------------|
|                                                          |
| ○① 仕訳時にチェックのみで相手部門を特定しない<br>○② 仕訳時に相手部門を特定(画面の解像度1280以上) |
| ●③ ○○区分間のみを自動で内部取引消去する【推奨】                               |

⑤ 伝票、試算表などの職印欄の職名設定を必要に応じて行ってください。 また、印影のビットマップデータファイルを用意すると、押印省略も可能です。

| 職印1(5文字) | 職印2   | 職印3   | 職印 4  | 職印 5  |
|----------|-------|-------|-------|-------|
| 理事長      | 事務長   |       |       | 会計担当  |
| 高橋       |       |       |       |       |
| 訪込 削除    | 読込 削除 | 訪込 削除 | 訪込 削除 | 読込 削除 |

必用に応じて読込でビットマップファイルを読み込んでください。

⑥ ユーザーパスワードは必要に応じて設定してください。設定をしない場合は、会計ソフトの起動時に「OK」ボタンのみでソフトは起動します。
 見るだけパスワードを設定すると、仕訳入力は出来ないが、見るだけモードになります。必要に応じて活用してください。

| ユーザーバスワード(4桁の数値) |
|------------------|
| 見るだけバスワード(5桁の数値) |

## 2. ライセンスキーの登録

初期設定メニュ ⇒ 会計期首 ⇒ ライセンスキー登録

ライセンスキー登録

このような画面になりますので、**法人名、ライセンスキー、ライセンスの有効期限**を確認 して、"認証テスト"のボタンを押してください。 認証が出来たら、"OK"ボタンを押してください。

| 法人名                                |    |
|------------------------------------|----|
| 社会福祉法人 〇〇会                         | ок |
| ライセンスキー<br>12345678                |    |
| <del>ライセンス有効期限</del><br>2017 年 7 月 |    |
| 認証テスト                              |    |